# SAGE 500 ERP 2024

# **Release Notes**

# Version 8.30.1

# Product Update 1

Sage Software, Inc.

#### Acknowledgments

Information in this document is furnished only under a Customer License Agreement or non-disclosure agreement, and may be used or copied only in accordance with the terms of such agreement. The software described in this document is protected by copyright and may not be copied on any medium except as specifically authorized in the license or non-disclosure agreement.

This document is also protected by copyright, and may not be reproduced or transmitted, in whole or in part, by any means, including photocopying, facsimile transmission, or reduction to any electronic medium or machine-readable form, without the express written consent of Sage Software, Inc.

Copyright 2024 Sage Software, Inc. All rights reserved.

Sage 500 ERP is a registered trademark of Sage Software, Inc. Other product names used in this document are trademarks or registered trademarks of their respective owners.

#### Contents

| Disclaimer                   | .4 |
|------------------------------|----|
| Enhancements and Corrections | .4 |
| Enhancements                 | .4 |
| *Product Update 1            | .6 |
| Installation Instructions    | .7 |
| Installing the Server        | .7 |
| Installing the Client        | 13 |

## Disclaimer

Any prior customizations may be altered or overwritten upon installation of this product update. The user assumes all responsibility for corruption or loss of data.

#### **Enhancements and Corrections**

The following is a list of enhancements and corrections that have been incorporated into this Sage 500 ERP 2024 Product Update.

\*Indicates a new enhancement or program fix in this Update. All new to Product Update 1 have been consolidated under one section "Product Update 1".

#### Enhancements

\* **Enhancement:** This July 2024 PU enhancement allows a user to restrict the entries that appear in the grid for the 1099 Beginning Balances application. By default, all tax years and forms were appearing. Filters were added to allow the grid to be pared down for editing should the need arise. This is expected to help out users who make a lot of beginning balance entries as part of their 1099 processing.

Available: Product Update 1

| S 1099 Beginning Balances              |        |                 |     | — C                 | ) X     |
|----------------------------------------|--------|-----------------|-----|---------------------|---------|
| 🛃 🐻 🔙   🚑 🕜   🖑                        | 💐 🎘    | <b>E</b>        |     |                     |         |
| Filters<br>Tax Year v<br>Showing (all) | Tax Fo | rm 📃 🖵<br>(all) | ]   | Apply I             | Filter  |
| Vendor                                 | Year   | Form            | Box | Beginning Balance   | <b></b> |
| SmithJ                                 | 2008   | Misc            | ×7  | 777.0               | 00      |
| Smith,J                                | 2009   | Dividend        | 1a  | 2,009.0             | 00      |
| Smith,J                                | 2010   | Interest        | 1   | 2,010.0             | 00      |
| Tophat                                 | 2005   | Interest        | 1   | 2,005.0             | 00      |
| Tophat                                 | 2023   | NEC             | 1   | 2,023.0             | 00      |
|                                        |        |                 |     |                     |         |
|                                        |        |                 |     |                     | -       |
|                                        |        |                 |     | In admin SOA 6/30/2 | nport   |

After applying a filter for Tax Year 2010, the application would then show only those entries for Tax Year 2010.

| S 1099 Beginning Balances             |          |          |     | — C               | ) X    |
|---------------------------------------|----------|----------|-----|-------------------|--------|
| 🛃 📓 🖨 🚱   🚷                           | 💱 🞘      |          |     |                   |        |
| Filters<br>Tax Year 💽<br>Showing 2010 | Tax Forr | m 💽 🗸    |     |                   | Filter |
| Vendor                                | Year     | Form     | Box | Beginning Balance | ▲      |
| Smith,J                               | 2010     | Interest | 1   | 2,010.            | .00    |
|                                       |          |          |     |                   | •      |
|                                       |          |          |     | Īt                | mport  |
|                                       |          |          |     | admin SOA 6/30/2  | 2008   |

# \*Product Update 1

| Issue ID | Module | Short Description                                                                                                    | Objects Modified - Client                                                | Object Modified -<br>Database                                                       |
|----------|--------|----------------------------------------------------------------------------------------------------|--------------------------------------------------------------------------|-------------------------------------------------------------------------------------|
| 50777    | АР     | 1099 Beginning Balances -<br>Enhance to include filtering<br>capabilities                                                                    | apzdn001.frm,<br>apzdn002.frm,<br>LocalizationConst.bas,<br>APZDN001.exe | spAPTempVend1099Bal.sql,<br>CreateLocalMsg_100445.sql,<br>CreateLocalMsg_100446.sql |
| 50767    | АР     | Process Credit Card Transfer<br>uses the full voucher amount<br>instead of the remaining<br>balance of the Voucher already<br>partially paid |                                                                          | spAPSelectVouchForCCPayme<br>nt.sql                                                 |
| 50762    | AP     | Printing Checks on RDP Session<br>not using Session Default<br>printer as selection                                                          | apzra001.bas,<br>apzra001.exe,<br>apzradl1.dll                           |                                                                                     |
| 50675    | SO     | Limit Number of Orders to Pick<br>does not retain when saving a<br>setting in Create Picklist                                                | selectpickline.frm,<br>SOSelectPickLine.dll                              |                                                                                     |

## **Installation Instructions**

### **Installing the Server**

# Note: All users must log out of the Sage 500 ERP applications prior to installing the server update.

1. To begin the Sage 500 ERP 2024 Server installation, double-click **2024PU1S.exe** and click **Next** to proceed.

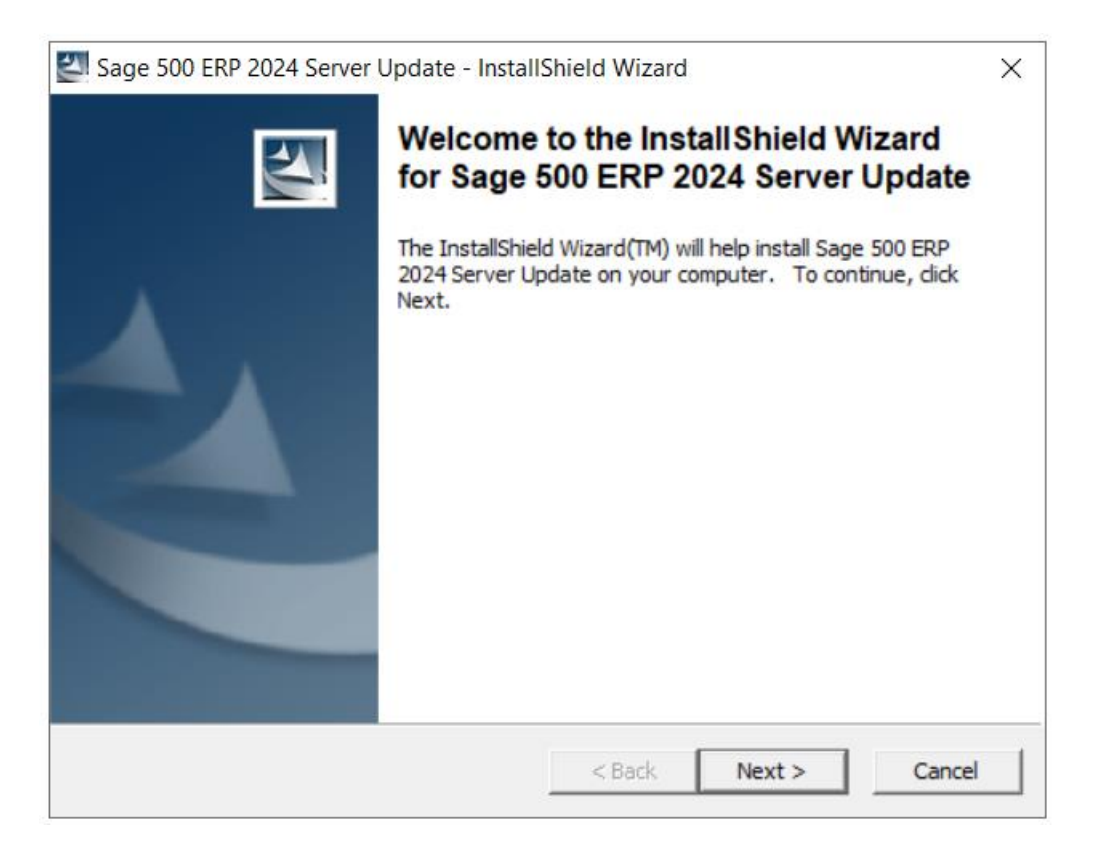

2. Indicate the location to which the installation files should be saved. Select the default location, or select **Change** to browse to a different location.

| × |
|---|
|   |
|   |
|   |
|   |
|   |
|   |
|   |
|   |
|   |
|   |
|   |
|   |
| 9 |
|   |

3. At the welcome screen, select **Next** to continue, or **Cancel** to exit setup.

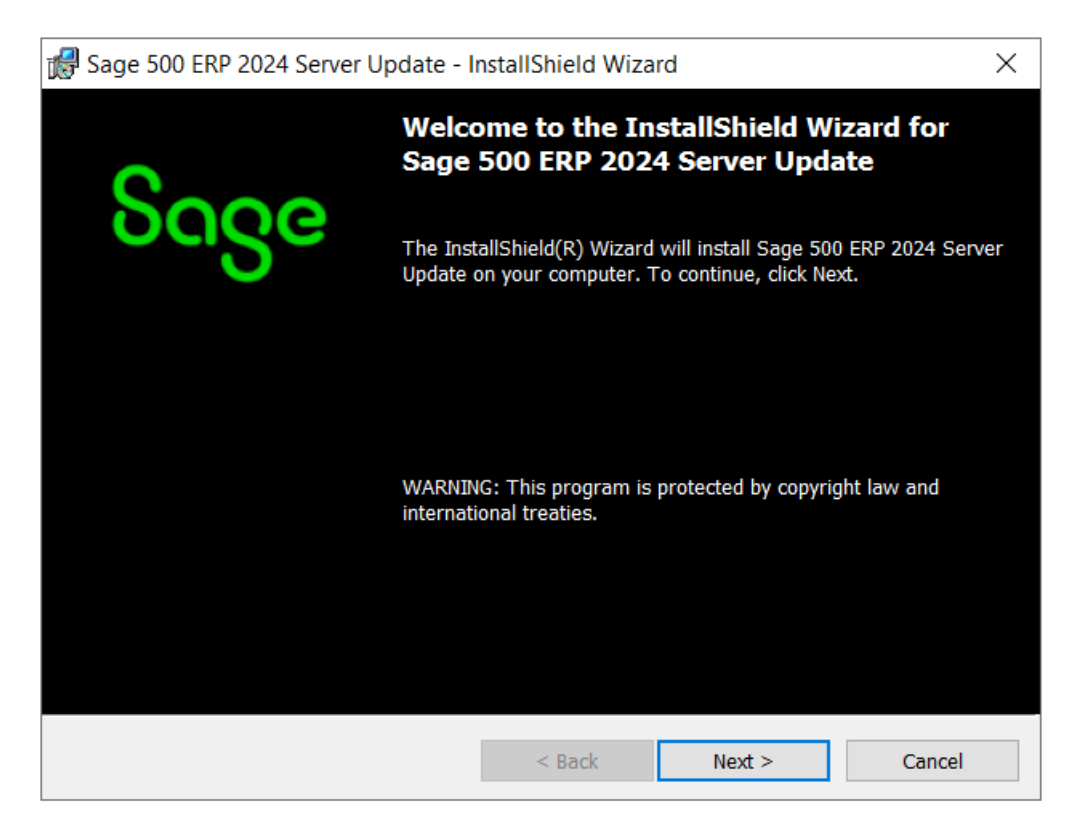

4. Read the License Agreement, select the Accept option and click **Next** to continue.

| 🕷 Sage 500 ERP 2024 Server Update - Ins                                                                                                    | tallShield Wiz                    | ard                                         | ×            |
|----------------------------------------------------------------------------------------------------|-----------------------------------|---------------------------------------------|--------------|
| License Agreement                                                                                                    |                                   |                                             | Sooe         |
| Please read the following license agreement                                                                                                    | t carefully.                      |                                             | 00.80        |
| Sage End User I                                                                                                    | License Ag                        | reement                                     | ^            |
| This Agreement governs the use of the So<br>any Service Plan Customer elects to purcha                                                                                                    | oftware set for<br>ase with respe | th in Customer's On<br>ct to that Software. | der Form and |
| BY DOING ONE OR MORE OF THE FOLLOWING (OR ALLOWING OR AUTHORIZING A<br>THIRD PARTY TO DO SO ON CUSTOMER'S BEHALF), CUSTOMER SHALL BE<br>DEEMED TO HAVE ACCEPTED AND ENTERED INTO THIS AGREEMENT WITH SAGE<br>AND ANY ADDITIONAL TERMS AND CONDITIONS REQUIRED BY THIRD-PARTY<br>PROVIDERS BY: (1) CLICKING "AGREE," "OK", OR A SIMILAR AFFIRMATION THAT<br>APPEARS DURING ACTIVATION OF THE SOFTWARE OR PRIOR TO THE USE OF THE<br>SOFTWARE (1) SIGNING THIS ACREEMENT OR (2) LISING THE SOFTWARE IN |                                   |                                             |              |
| • I accept the terms in the license agreement                                                                                                    |                                   |                                             | Print        |
| ○ I do not accept the terms in the license agre                                                                                                    | ement                             |                                             |              |
|                                                                                                    | < Back                            | Next >                                      | Cancel       |

5. Enter the User Name, Organization, and click **Next** to continue.

| 🕼 Sage 500 ERP 2024 Server Update - InstallShield Wizard | ×            |
|----------------------------------------------------------|--------------|
| Customer Information                                     | Soco         |
| Please enter your information.                           | ouge         |
| <u>U</u> ser Name:                                       |              |
| Sage                                                     |              |
| <u>O</u> rganization:                                    |              |
| Sage Software                                            |              |
|                                                          |              |
|                                                          |              |
|                                                          |              |
|                                                          |              |
|                                                          |              |
|                                                          |              |
| < Back Ne                                                | ext > Cancel |

6. Select **Complete** and click **Next** to continue.

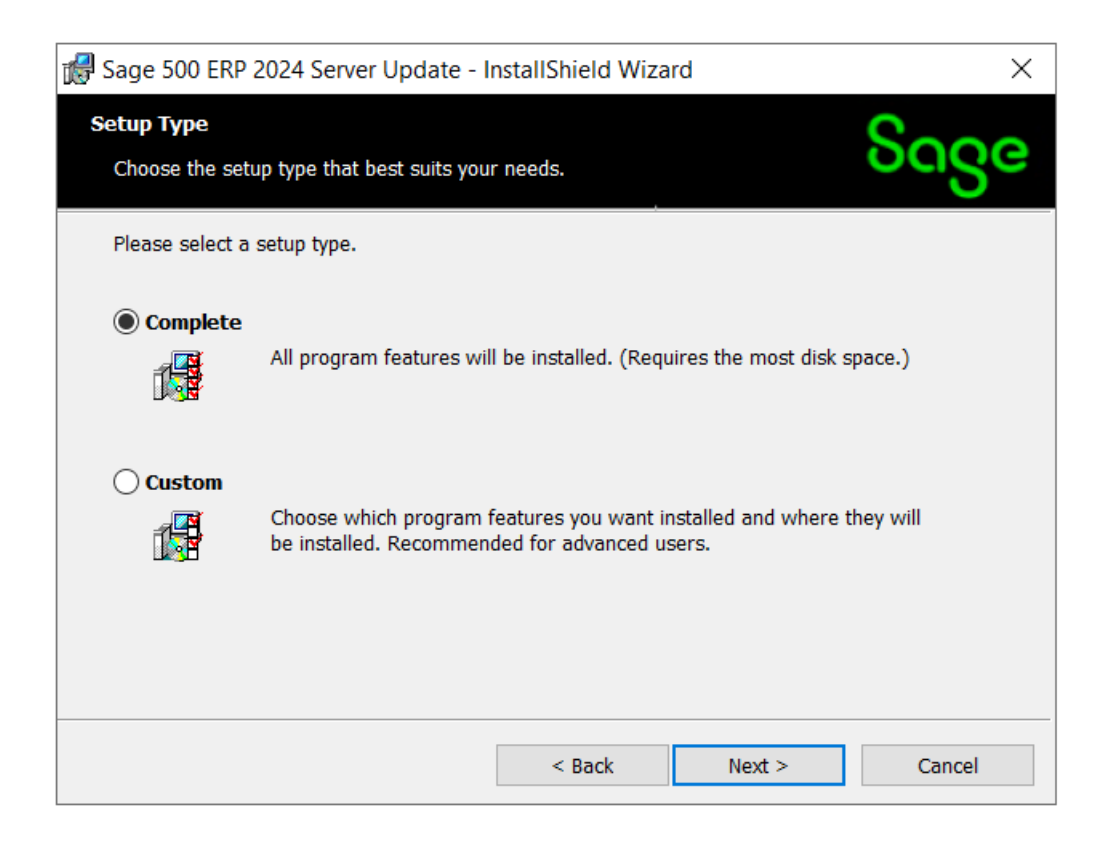

7. Click **Install** to continue.

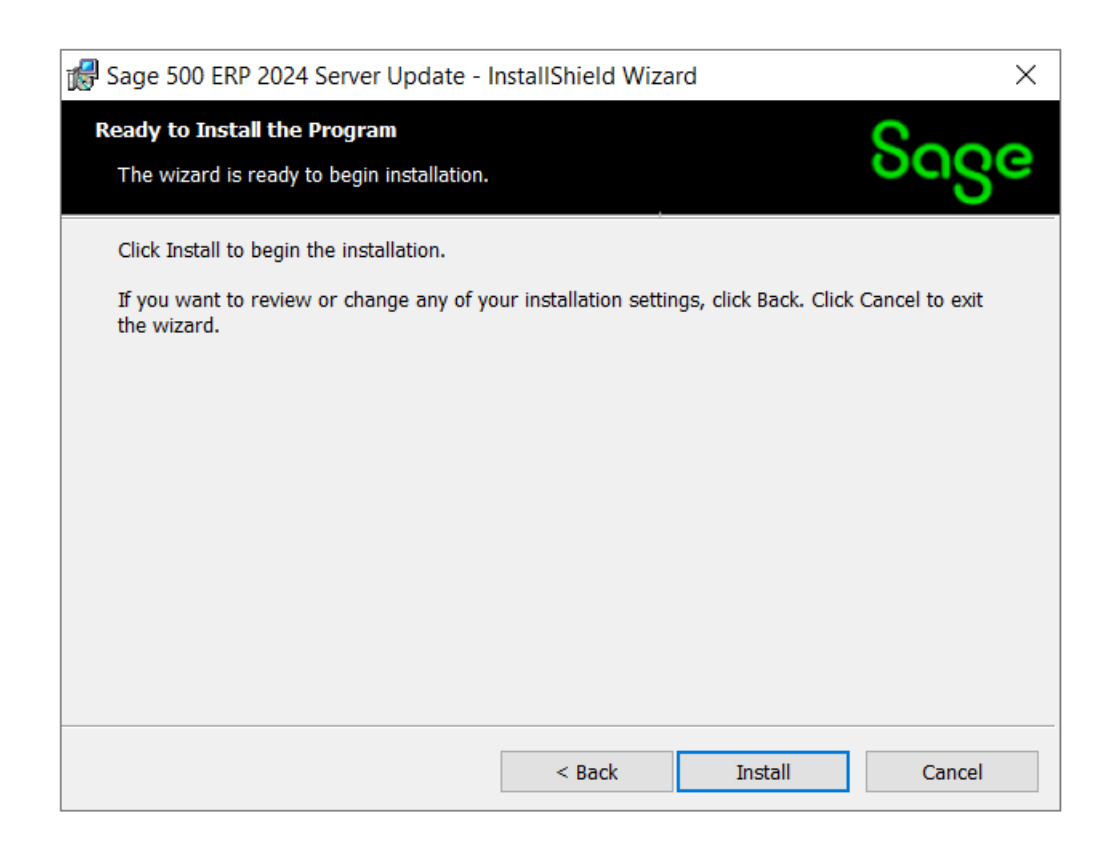

8. At the completion screen, click **Finish** to complete the Sage 500 ERP Server installation.

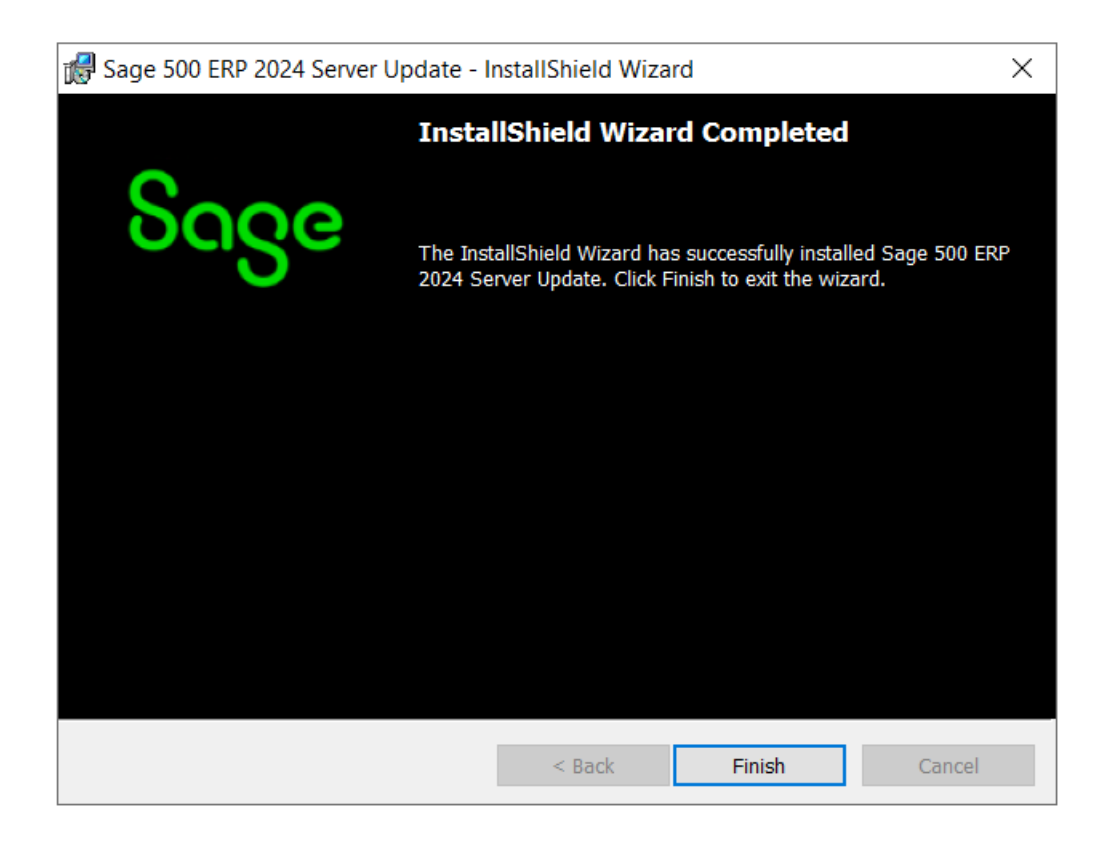

- 9. If you receive a message to restart the system, click **Yes** to continue. After the system has been restarted, select **Sage 500 ERP 2024 Product Update 1** from the Sage 500 ERP 2024 program group.
- 10. Enter the SQL Server Name and SQL Server sa password, select **Proceed** to continue.

| S Sage 500 ERP Datab | ase Update Lo | ogin   | × |
|----------------------|---------------|--------|---|
| SQL Server Name      | (local)       |        | • |
| C Windows Authen     | tication      |        |   |
| SQL Server Authority | entication    |        |   |
| Login Name           | admin         |        |   |
| Password             | *****         |        |   |
| Proceed              |               | Cancel |   |

11. Enter the name of the Sage 500 ERP Application Database and select **Proceed** to continue.

| Sage 500 ERP Ser     | ver Update        | $\times$ |
|----------------------|-------------------|----------|
| Select Sage 500 Data | base To Update    |          |
| Database             | Jan17_app 🔽       |          |
| Current Version      | 8.30.0            |          |
| Update To Version    | 8.30.1            |          |
| Proce                | ed <u>C</u> ancel |          |
| 2024 Server Update   |                   |          |

12. This confirmation dialog will display; select **OK** to continue.

| Product Update Utility                        | ×   |
|-----------------------------------------------|-----|
| Sage 500 database update completed successful | ly. |
| 01                                            | ĸ   |

13. After applying the update to the Sage 500 ERP Database, you may view the updates by clicking **Yes** at the following dialog box:

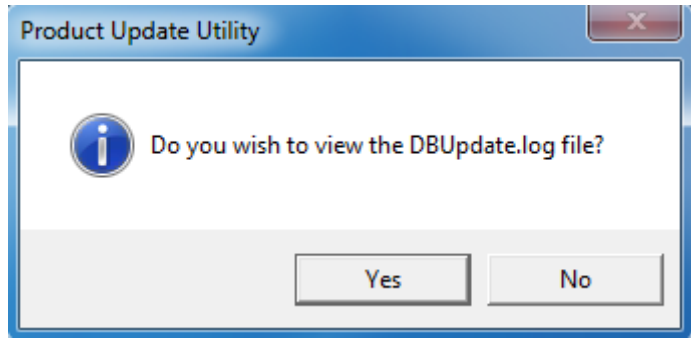

# **Installing the Client**

1. To begin the Sage 500 ERP 2021 Client installation, double-click the **2024PU1C.exe**. A screen similar to the one below will display, click **Next** to proceed.

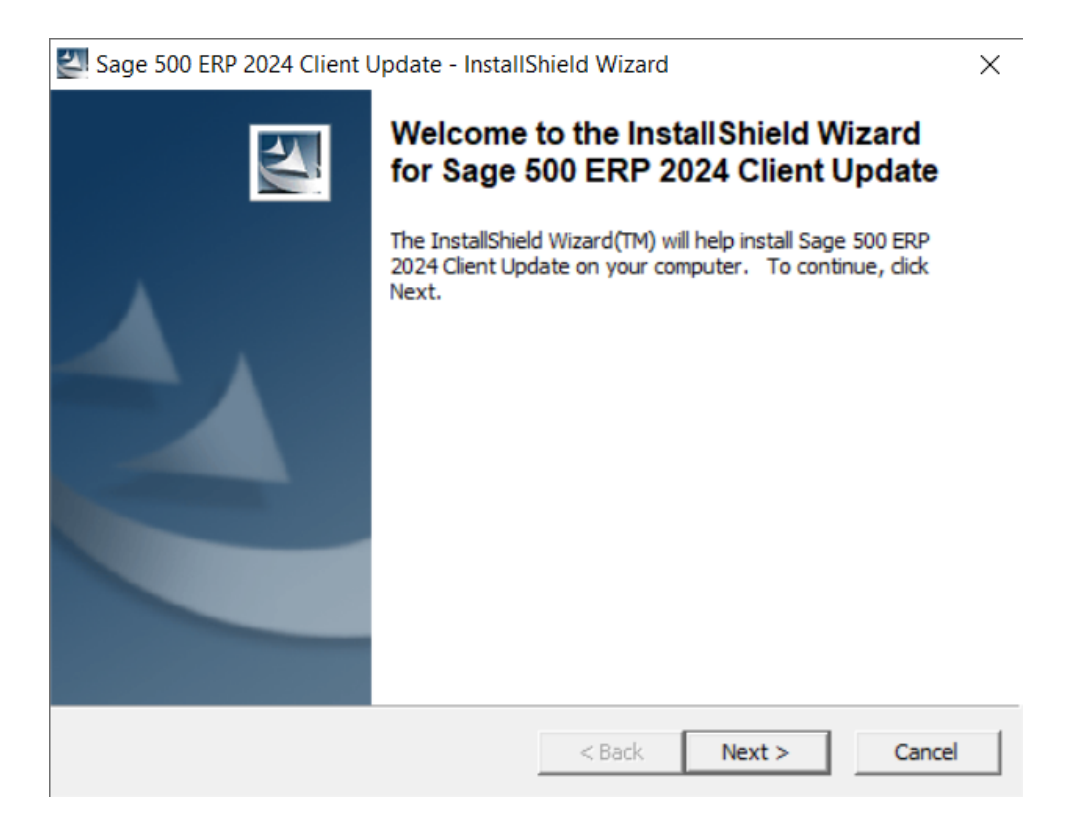

2. At the Welcome screen, click Next to continue.

Sage 500 ERP 2024 Client Update

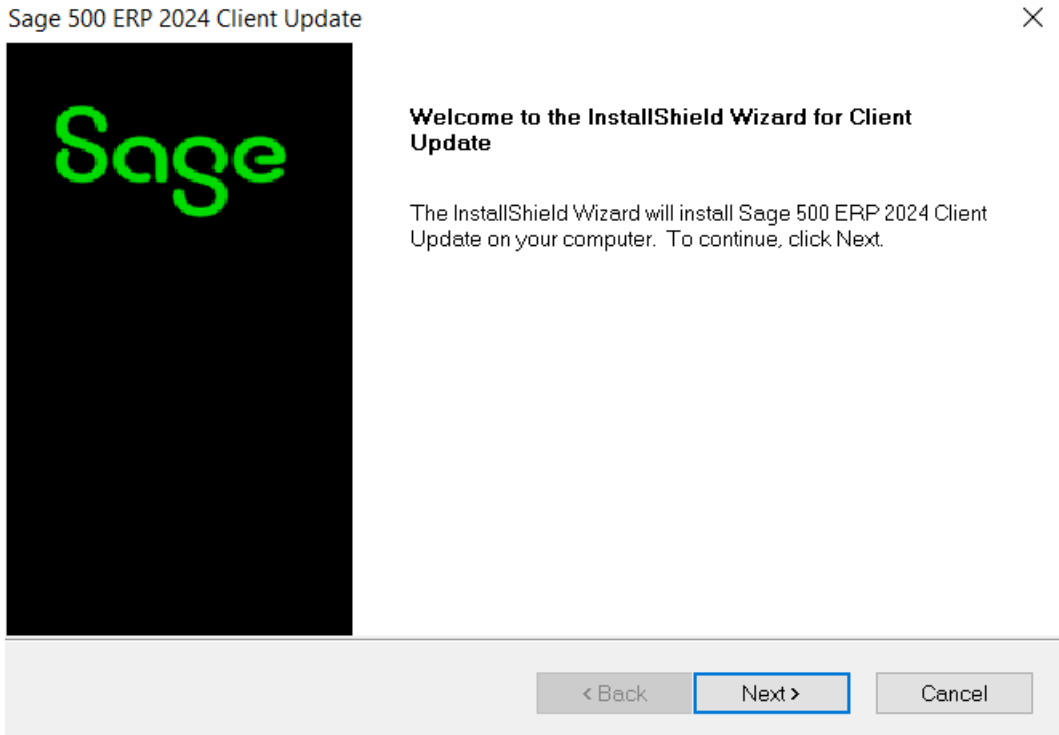

3. At the completion screen, click Finish to complete the Sage 500 ERP Client update installation.

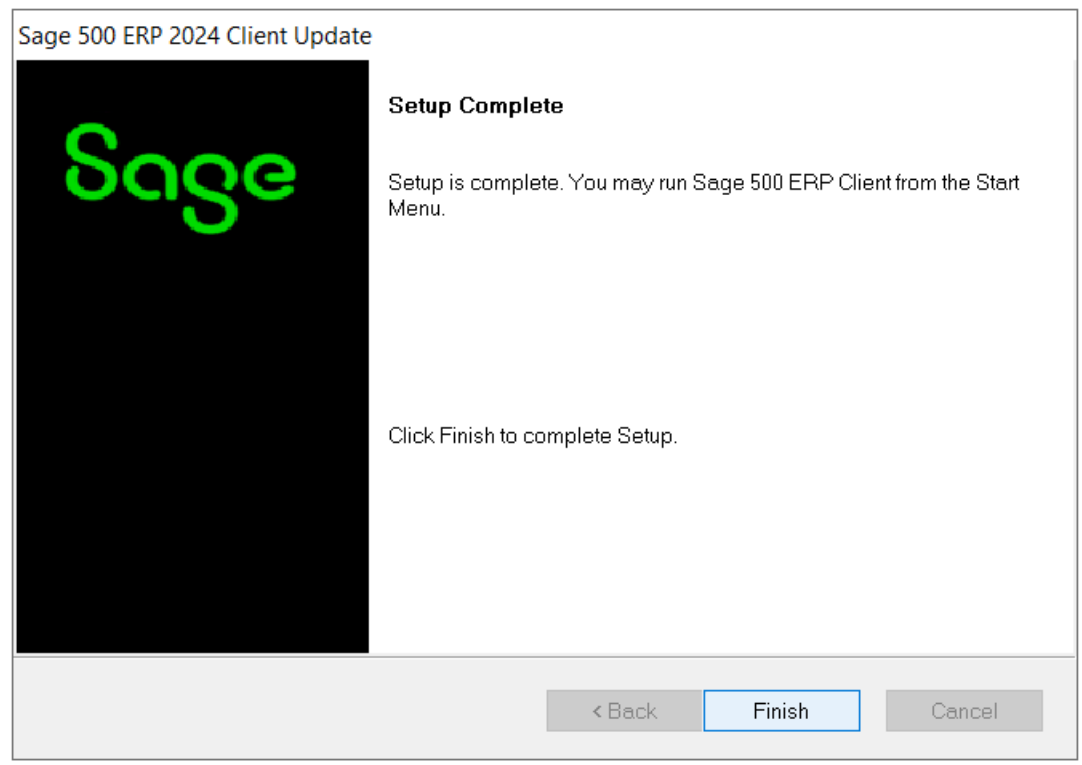